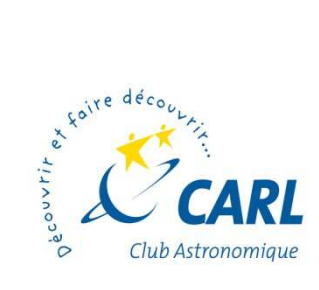

Club Astronomique de la Région Lilloise

# iAstroHub 3.0.7 EQmod modified

Ultimate Mobile Platform for Astrophotography

Richard GARANGER 01/05/2017

## **Existing versions**

#### 1- My own version based on iAH 3.0.7

#### iAH 3.0.7 EQmod

2

My SD image disc is available to be downloaded. It's an 3.0.7 modified to be optimized for the following setup :

- EQmod drive from Skysafari without handset
- Canon DSLR

#### This manual concern this version only.

#### 2- Officials versions

#### iAH 3.0.7

- INDI server added
- Lin guider update to be compliant with ZWO ASI camera
- VNC client integration in the web page
- Possibility to install patchs

The most import add of this version is the INDI server. Some INDI clients are missing to be fully usable.

#### iAH 2.2

It runs well on RPI 3

## Revisions

| 01/05/2017 | 3<br>12<br>31 | Revisons creation<br>SD card become 16 to 32 Go<br>Chap. 5 5 FOmod Interface wiring added |
|------------|---------------|-------------------------------------------------------------------------------------------|
| 29/04/2017 | 16            | The QDSLRdashboard become <b>4757</b>                                                     |
| 19/03/2017 | -             | Initial version                                                                           |
| Date       | Page          | Comment                                                                                   |

Thanks

to Anat to be visionary and drive the project, to Jean-Luc to EQmod developpements, to Yves to introduce us iAH, to Alexandre for his suggestions

## Table des matières

| 1 | Intro  | oduction                         | . 6 |  |  |
|---|--------|----------------------------------|-----|--|--|
|   | 1.1    | What is iAstroHub?               | . 6 |  |  |
|   | 1.2    | Features                         | . 6 |  |  |
|   | 1.3    | How does iAstroHub work??        | . 7 |  |  |
|   | 1.4    | Software                         | . 7 |  |  |
|   | 1.4.3  | 1 Software structure             | . 7 |  |  |
| 2 | Ove    | r view                           | . 8 |  |  |
|   | 2.1    | At a glance                      | . 8 |  |  |
|   | 2.2    | Software structure               | . 9 |  |  |
|   | 1.5 Ha | rdware                           | 10  |  |  |
|   | 1.5.2  | 1 Supported hardware             | 10  |  |  |
|   | 2.3    | What v3.07 EQmod add to v3.0.7 ? | 10  |  |  |
|   | 2.4    | Wiring Diagram                   | 11  |  |  |
|   | 2.5    | Component list                   | 12  |  |  |
|   | 2.6    | Sofware list                     | 12  |  |  |
| 3 | Com    | missioning                       | 13  |  |  |
|   | 3.1    | iAH program copying into Rpi3    | 13  |  |  |
|   | 3.2    | Main web pages                   | 13  |  |  |
| 4 | Con    | figurations                      | 16  |  |  |
|   | 4.1    | Wifi aces point                  | 16  |  |  |
|   | 4.2    | QDSLR Dashboard                  | 16  |  |  |
|   | 4.3    | DSLR camera control              | 16  |  |  |
|   | 4.4    | EQmod starting                   | 17  |  |  |
|   | 4.5    | EQmod configuration              | 18  |  |  |
|   | 4.5.2  | 1 Standard coordinates           | 18  |  |  |
|   | 4.5.2  | 2 Scroll menu                    | 18  |  |  |
|   | 4.5.3  | 3 Direct enter                   | 18  |  |  |
|   | 4.6    | Skysafari's Go To function       | 19  |  |  |
|   | 4.7    | Autoguiding configuration        | 20  |  |  |
|   | 4.8    | Autoguiding using                | 22  |  |  |
|   | 4.9    | EQmod alignement                 | 23  |  |  |
|   | 4.10   | Picture framing23                |     |  |  |
|   | 4.11   | Configuration d'iAH              | 23  |  |  |

|   | 4.12 | Display the plate solving result in Skysafari | 24 |
|---|------|-----------------------------------------------|----|
|   | 4.13 | Plate-solving duration optimisation           | 26 |
|   | 4.14 | Take care                                     | 26 |
| 5 | Ann  | exes                                          | 27 |
|   | 5.1  | Web sites                                     | 27 |
|   | 5.2  | EQdirect autoguiding                          | 28 |
|   | 5.3  | EQmod                                         | 29 |
|   | 5.4  | MobaXterm using                               | 30 |
|   | 5.5  | EQdirect interface wiring                     | 31 |
|   | 5.6  | Gphoto2 Linux command example                 | 32 |
|   |      |                                               |    |

## **1** Introduction

#### **1.1 What is iAstroHub?**

iAstroHub is the world's first mobile solution for astrophotography. A user can interact with all astrophotography devices from any mobile device using a web browser. iAstroHub is a software package embedded in ARM Linux platforms. **Raspberry Pi 3 (RPi3)** is used for iAstroHub 3.0.

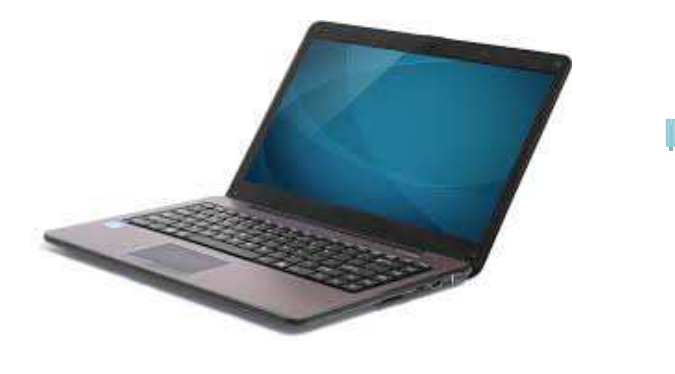

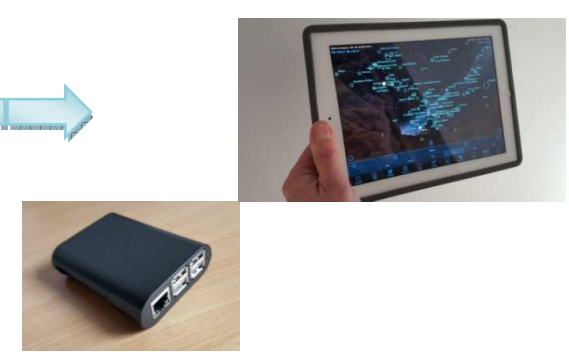

Laptop

Raspberry Pi 3 and tablet

#### **1.2 Features**

- only need a web browser on a mobile device to control everything! ("i" stands for internet)
- control an autoguider
- control a DSLR camera (Canon, Nikon, and Pentax)
- control DSLR setting and Liveview via QDslrDashboard
- control a CCD camera and a filter wheel for imaging
- control a focuser
- control Flip-Flat for flat-fielder and lens cover
- show real-time guiding error graphs and alert logs

7

- preview images taken by a camera
- perform dithering between frames
- manipulate histogram of images from a CCD camera
- perform plate-solving using the standalone Astrometry.net engine
- re-align mount based on the position from plate solving
- show skychart and control mount from built-in Skychart (Cartes du Ciel)
- show a plate-solving result directly in Skysafari and re-align the mount from Skysafari
- support the control of a mount from Skysafari on iOS and Android
- save all images on a USB flash drive
- speak imaging progress
- push notification to smart phones or smart watches
- low power consumption
- small enough to be installed on the telescope
- open-source software

#### 1.3 How does iAstroHub work??

- iAstroHub is installed on RPi3.
- Astrophotograpy devices are connected to RPi3.
- iAstroHub will function as a web server with all engines running in background.
- A mobile phone or tablet can connect to iAstroHub directly. Control of all devices is done via a web browser.

## **1.4 Software**

#### 1.4.1 Software structure

The following diagram shows the structure of iAstroHub.

L

- 2 Over view
- 2.1 At a glance

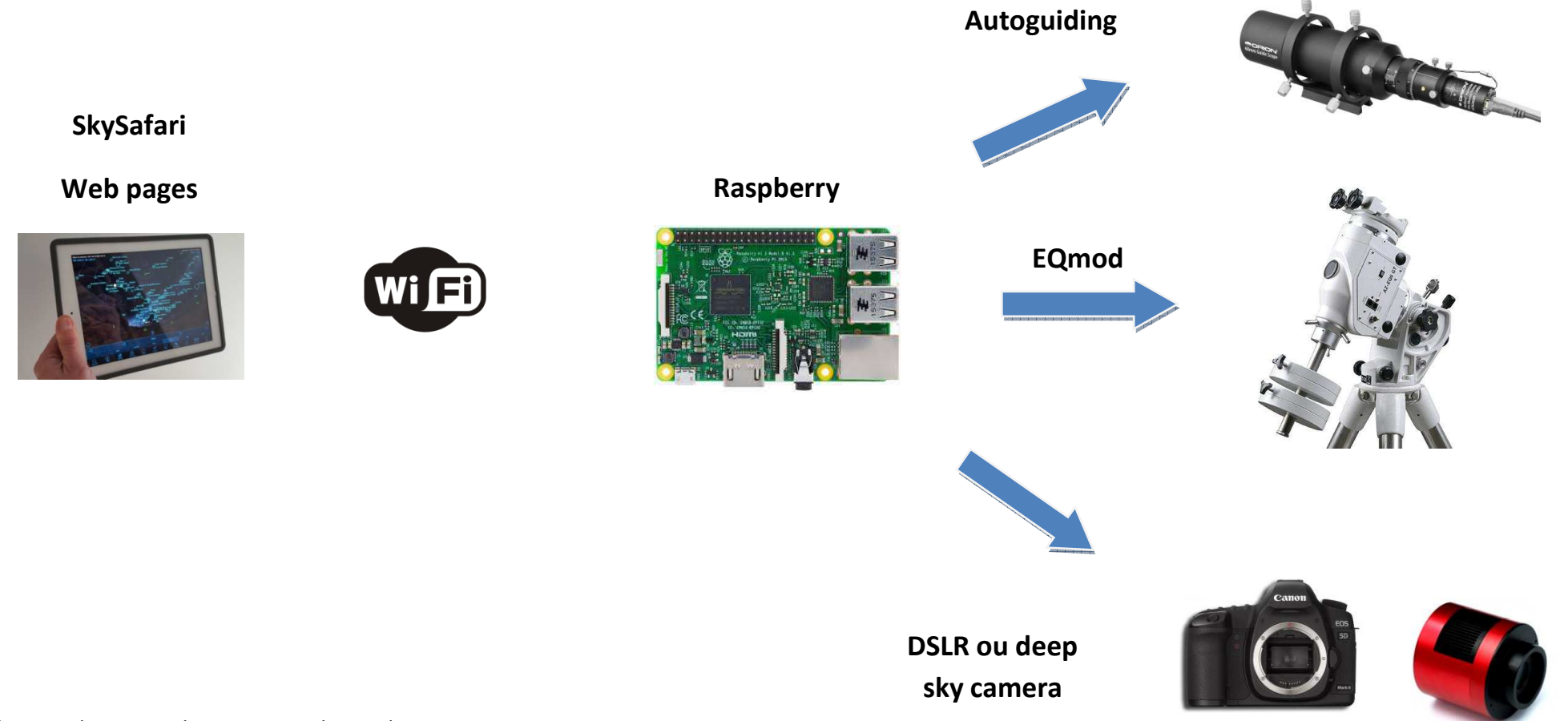

Photos : Thx59, Raspberry, Orion, Skywatcher, Canon, ZWO

## 2.2 Software structure

The following figure shows the structure of iAstroHub. In reed : what it have been added at v 3.0.7

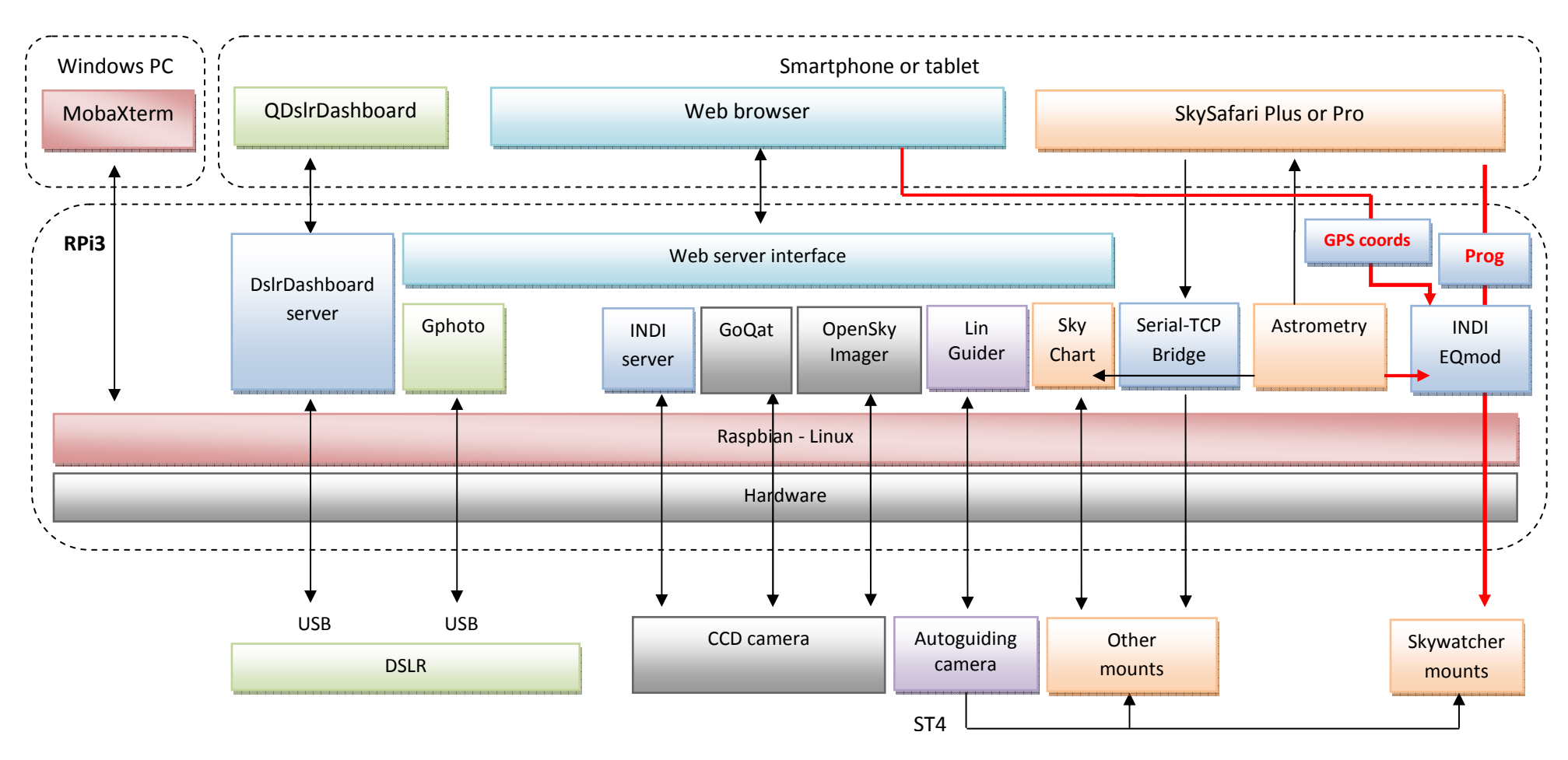

## **1.5 Hardware**

#### **1.5.1 Supported hardware**

#### Autoguiders

Orion Starshoot autoguider, QHY5, QHY5-II, QHY5L-II, QHY6, ATIK, Starlight Xpress, ZWO ASI cameras

#### **DSLR Cameras**

 Canon (since 300D) and Nikon (since D50) DSLR cameras. Pentax DSLR cameras (Refer to <u>http://pktriggercord.melda.info/</u>)

#### **CCD Cameras and Filter Wheels**

- Native control with GoQat: QSI and Starlight Xpress
- Native control with OpenSkyImager: SBIG, ATIK, and QHY (5, 5ii, 6, 8, 8L, 9, 10, 11, 12, IC8300
- INDI driver: FLI, Apogee, Moravian, ATIK, ZWO ASI, SX, SBIG, QSI, etc.

#### Mounts

- <u>Controlled by Skychart</u>: mounts using LX200, iOptron, Nexstar/Skywatcher, TheSkyX protocols
- <u>Controlled by SkySafari</u>: Almost all mounts are supported. (Refer to <u>http://skysafariastronomy.com/</u>),
- Skywatcher / Orion mounts can be drived from Skysafari with (Nexstar protocol) or without handset (EQmod).

#### Focusers

• <u>Native control</u>: Robofocus

#### 2.3 What v3.07 EQmod add to v3.0.7?

V3.07 EQmod optimize the control of theSkywatcher mounts and Canon DSLR. The most improvement are:

- EQmod direct drive from Skysafari
- One button start EQmod sequence
- GPS geolocalisation from a smartphone
- EQmod alignement from the plate solving result
- DSLR ISO remote control

Throughout the rest of the document, to be clear as possible, the explanations will be focused to a specific setup with could be consider as typical and which have been approuved.

## 2.4 Wiring Diagram

Take care about the supply of the Rpi 3. The consumption can drop the voltage and so can disturb the Rpi 3 running.

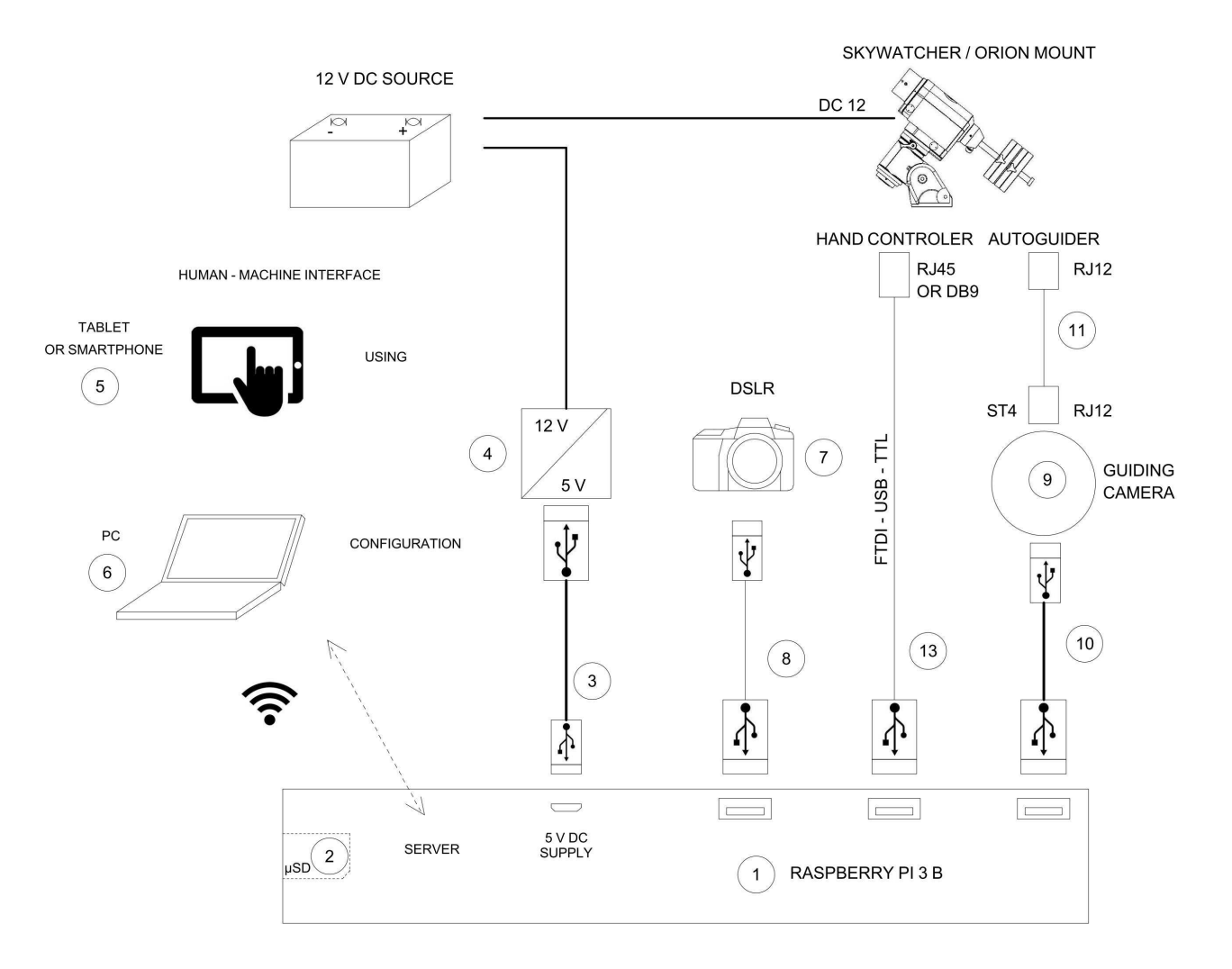

| tag | Désignation                                              | Price |
|-----|----------------------------------------------------------|-------|
| 1   | Raspberry Rpi 3 and its enclosure                        | 36€   |
| 2   | Scandisk Ultra 32 Go Classe 10Go μSD Ccard               | 10€   |
| 3   | USB micro B – USB type A wire - 20 AWG or short lenght   |       |
| 4   | 12 -> 5V <b>3A</b> converter                             | 4€    |
| 5   | Tablet (or smartphone) android or iOS                    |       |
| 6   | Laptop SD port equiped                                   |       |
| 7   | Canon 1100d DSLR with its SD card                        |       |
| 8   | USB wire delivered with the DSLR                         |       |
| 9   | QHY5II L monochrome autoguiding camera                   | 20€   |
| 10  | USB type A – type B male wire delivered with the camera  |       |
| 11  | ST4 wire delivered with the camera                       |       |
| 12  | Skywatcher or Orion mount                                |       |
| 13  | FTDI TTL-232R-5V-WE cord + RJ45 plug :                   |       |
|     | http://www.ftdichip.com/Products/Cables/USBTTLSerial.htm |       |
|     | http://eq-mod.sourceforge.net/eqdirect2.htm)             |       |

## 2.6 Sofware list

| At the tab                  | Price |                                                            |  |
|-----------------------------|-------|------------------------------------------------------------|--|
| SkySafari 4, 5, Plus or Pro | 16€   | Planetarium for Go To                                      |  |
| QDSLR Dashboard             | 9€    | Live view focus facility                                   |  |
| At Windows PC               |       |                                                            |  |
| 7-Zip                       | 0€    | To decompress .7Z files                                    |  |
| Win32 drive Imager          | 0€    | To write SD card                                           |  |
| MobaXterm                   | 0€    | To manage Raspberry's Linux from the PC                    |  |
|                             |       | SSH terminal to control Linux                              |  |
|                             |       | <ul> <li>Sftp to transfert files from/to the PC</li> </ul> |  |

## **3** Commissioning

## 3.1 iAH program copying into Rpi3

- Download the image file
- Uncompress this file with 7-ZIP
- Use Win32 Disk Imager to write the image into the  $\mu$ SD card
- Insert the  $\mu$ SD card into the Rpi3
- Supply the Rpi3
- The Rpi3 emit an iAstroHub Wifi Acces Point
- Connect with a PC or a tablet. The Wifi password is **1234512345123**.

## 3.2 Main web pages

#### Main web page - http://10.0.0.1

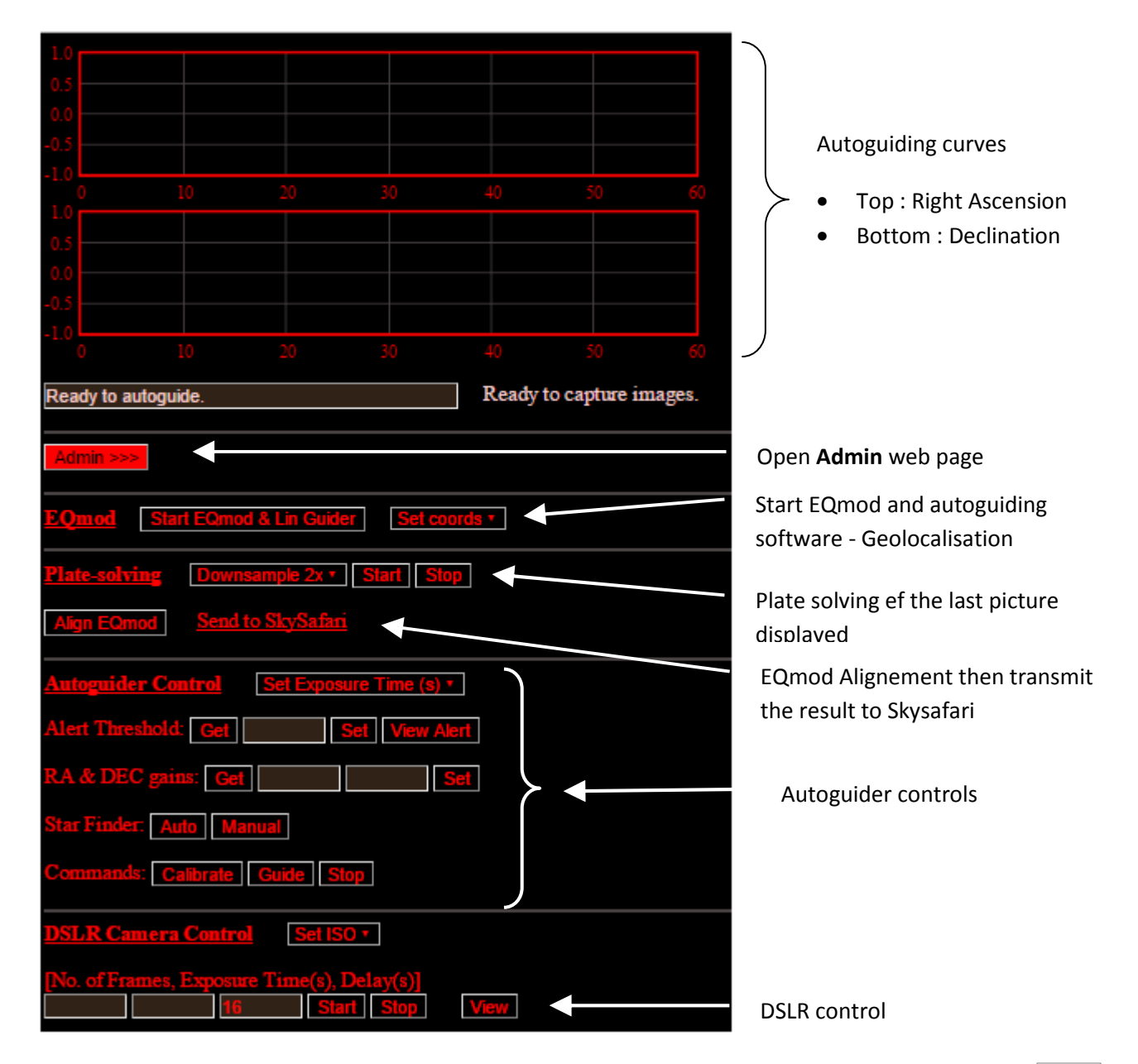

| Autoguider and CCD Camera                                                              |   |
|----------------------------------------------------------------------------------------|---|
| Start Apps                                                                             |   |
| Camera Control using OpenSkyImager (for SBIG ATIK and QHY cameras)                     |   |
| Status Camera List #1 • Connect                                                        |   |
| Gain [0-100] Get Set                                                                   |   |
| Offset [0-255] Get Set                                                                 |   |
| Camera Control using GoQat (for QSI and SX cameras)                                    |   |
| Status Connect                                                                         |   |
| General Setting                                                                        |   |
| Delay (s) [5-60] Get Set                                                               |   |
| Report Imaging Progress via Speaker: Press to Enable                                   |   |
| Dithering: Press to Enable                                                             |   |
| View Calibration Log View Alert Log                                                    |   |
| DELETE Guiding and Alert Logs                                                          |   |
| DSLR                                                                                   | A |
| DalrDashboard Server: Start Stop                                                       | Ċ |
| Camera Protocol: Canon 6D/60D/550D/1100D Canon 40D Canon 1000D and Nikon Pentax GPIO11 |   |
| FTDI-based shutter cable (ttyUSB0) FTDI-based shutter cable (ttyUSB1)                  | D |
| FTDI Driver. Load Unload                                                               |   |
| Image Download: Press to Disable                                                       |   |
| Plate Solving                                                                          |   |
| Minimum FOV (deg) 0.1 * Set                                                            |   |
| View Astrometry Log                                                                    |   |
| Mount Control and Skychart                                                             |   |
| Start Skychart         Skychart (direct mount control)         Skychart (via TheSkyX)  |   |
| Stop Skychart                                                                          |   |
| Protocol: LX200 iOptron Nexstar/Skywatcher TheSkyX                                     |   |
| IP Address of TheSkyX Server: Set                                                      |   |
| Focuser                                                                                |   |
| Swap Focuser Directions                                                                |   |
| View Focus Log                                                                         |   |
| DELETE Focus Log                                                                       |   |
| Pushover Notification                                                                  |   |
| Application Key: User Key: Set                                                         |   |
| Completion of imaging sequence: Press to Enable                                        |   |
| Guiding errors when exceeding tolerance: Press to Enable                               |   |
| <u>File Management</u>                                                                 |   |
| Mount USB Flash Drive Unmount USB Flash Drive                                          |   |
| Download Images to USB Flash Drive File Status                                         |   |
| DELETE Images                                                                          |   |

Allowed **QDSLR Dashboard** app to communicate with the DSLR

DSLR driver selection

| <u>System</u>                                                                             |                                |
|-------------------------------------------------------------------------------------------|--------------------------------|
| Set Default Page: QSI or SX SBIG ATIK or QHY Canon or Nikon Pentax INDI Canon Nikon EQmod | SSID and password modification |
| Set Network SSID: Password: 8+ characters Set                                             |                                |
| Start Skychart to Setup via VNC Start VNC Server                                          | To configure Lin Guider        |
| VNC for LinGuider/Skychart VIC for SponSkylmager VNC for GoQat                            | To comgare in Guider           |
| Upload Patch from USB Flash Drive Upload Status                                           |                                |
| System Info About                                                                         |                                |
| REBOOT iAstroHub                                                                          |                                |
| SHUTDOWN IAstroHub                                                                        | Raspberry Shutdown             |

Notes :

- QDSLR Dashboard is usefull at the beguining to help the focus in Live view mode
- Your iAH is now ready to be configured
- Don't forget to tap
   SHUTDOWN iAstroHub
   before disconnect supply

## **4** Configurations

## 4.1 Wifi aces point

Page Admin \ System

| Set Network SSID: | Password: | 8+ characters | Set |
|-------------------|-----------|---------------|-----|

Rename your wifi acces point in order to be able to run with others iAH in the same area. Note porperly your new password because it doesn't ask you to confirm.

## 4.2 **QDSLR Dashboard**

- From Web Admin page
  - Tap on Start DSLRDashboard Server (a message appear at the bottom of the page)
     DsirDashboard Server: Start Stop
- From the tab, start **QDSLR Dashboard** app
  - Extended tap on the top left button, enter IP 10.0.0.1, Port 4757 and tap Ok
  - o You are now connected to the DSLR and have a total control

| Enter DDServer I | P address    | MOGO | ĩc | $\mathbb{R}$ | C |
|------------------|--------------|------|----|--------------|---|
| IP address       | Port<br>4757 |      |    |              |   |
| Cancel           | Ok           |      |    |              |   |

- To quit properly :
  - From QDSLR Dashboard, tap on
  - o from Admin page, tap on Stop DSLR Dashboard Server

## 4.3 DSLR camera control

- The DSLR must be configured as :
  - o Manual
  - o Bulb
  - o RAW + jpeg
- From Web Admin page
  - In system defaut page, tap **Canon Nikon EQmod**. (it modifies the main web page)
  - In DSLR section, select
- In the main web page DSLR Camera Control, test the Link as below :

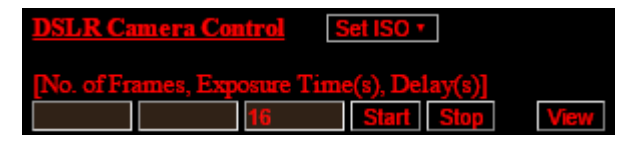

- o Enter the number of frames and exposure time
- o The delay cannot be less than 16 s
- o Tap on Start
- o Wait the Dowloaded message
- Tap on **View** to display the picture

## 4.4 EQmod starting

The mount is plugged to the Raspberry and is supplied.

Starl EQmod & Lin Guider do the following sequence :

- Start Indi Server
- Start and connect EQmod
- EQmod writing :
  - o default geographic coords (City of Lille)
  - o standard autoguiding speed (0,5)
- Lin Guider, OpenSkyImager and GoQat starting

You must keep in mind that Skysafari and EQmod must be configured with the same values. (time and geo coordinates)

Both **INDI Web Manager INDI Control Panel** allows to check EQmod running. Normaly, you don't to write anything on.

You could modify some EQmod paramaters for example if the tracking stop after be under the horizon.

The following chapter explains how to configure EQmod.

## 4.5 EQmod configuration

#### 4.5.1 Standard coordinates

EQmod starts with city of Lille geo coordinates.

The values are in the \Home\Pi\www\StartApp.sh file. Use MobaXterm to modify it.

#### 4.5.2 Scroll menu

| Set coords<br>GPS                          |
|--------------------------------------------|
| GPS                                        |
|                                            |
| Plate-solving Downsample 2x      Sta Lille |
| Bangkok                                    |
| Align EQmod Send to SkySafari              |

This scroll menu allows to select other geo coordinates :

- GPS : load the GPS values only from a smartphone (a tablet is normaly not GPS equiped)
- The others pre setted locations are writted in : \Home\Pi\www\iAstroHub\_INDI.html file. Use MobaXterm to modify it.

#### 4.5.3 Direct enter

Some Indi clients can talk with EQmod.

• Tap on **INDI Control Panel** to acces to the "Admin \ INDI Control Panel" web page. The format of the value entered must be like "**nn.n**". Beware, this web page cannot be displayed on my IPAD2. Only **IINDI** app can runs in this case.

| scope Location   |     |     |
|------------------|-----|-----|
| Lat (dd:mm:ss) 0 | Set |     |
| Lon (dd:mm:ss) 0 | Set | Set |
| Elevation (m) 0  | Set |     |

- iOS "iINDI" app. (I recommend it)
- Android "KstarLite" app.

## 4.6 Skysafari's Go To function

EQmod is already started so we can now use Skysafari.

- Settings menu, TIME & LOCATION, Location
  - Configure your geographic coords
- Settings menu, TELESCOPE, Setup

| Settings         |                    | S                       | etup Done      |
|------------------|--------------------|-------------------------|----------------|
| TIME & LOCATION  |                    |                         |                |
| Date & Time      |                    | Scope Туре              |                |
| Location         |                    | Mount Type              |                |
| Coordinates      |                    |                         |                |
| Precession       |                    | Auto-Detect SkyFi       | $\bigcirc$     |
| Formats          |                    | IP Address              | 10.0.0.1       |
| DISPLAY OPTIONS  |                    | Port Number             | 8091           |
| Appearance       |                    | SkyFi Settings Web Page |                |
| Horizon & Sky    |                    |                         |                |
| Solar System     |                    | Set Time & Location     |                |
| Stars            | Mag 8.8            | Readout Rate            | 1 per second > |
| Deep Sky         |                    | Save Log File           |                |
| Milky Way        |                    |                         |                |
| Constellations   |                    |                         |                |
| Grid & Reference |                    |                         |                |
| TELESCOPE        |                    |                         |                |
| Setup            | SkyWatcher SynScan |                         |                |

• Save the skysafari's settings at the bottom of the settings menu

Tap on Scope then Connect. Skysafari display now the EQmod's position.

Now it's possible to move the mount from Skysafari (N E W S or Go To buttons).

## 4.7 Autoguiding configuration

Lin guider is already started.

- From the main web page,
  - Admin \ system menu, tap on:
    - Start VNC Server
    - then on VNC for LinGuider/Skychart
  - o A new tag appear. Tap on connect if necessary

|                | - X 🌣 🛛 |
|----------------|---------|
| -              |         |
| Host: 10.0.0.1 |         |
| Port: 5551     |         |
| Password:      |         |
| Token:         |         |
|                | Connect |

- o Enter your camera infos in Linguider : Setup \ Video settings
- o Tap on ESC to close the Video Settings windows
- o Tap on File then Exit to save
- o Reboot iAH

| File Setup Proces | ssing Help                                      |                     |
|-------------------|-------------------------------------------------|---------------------|
|                   | Guider physical parameters                      |                     |
|                   | Aperture, mm 50.0 F/D 3.6                       |                     |
|                   | Focal length, mm 180.0 🗧                        | <u>^</u>            |
|                   | Matrix width, pix 1280 🚆 Resolution, " 2.4      |                     |
|                   | Matrix height, pix 960 Resolution,"/pix 4.3x4.3 |                     |
|                   | Pixel width, um 3.75 - FOV, 91.7x68.8           |                     |
|                   | Pixel height, um 3.75                           |                     |
|                   | _ Video                                         |                     |
|                   | Device qhy5ii 👻                                 |                     |
|                   |                                                 |                     |
|                   | fps 2 🔽 🔽 BW 🗖 use calibration                  | _                   |
|                   | Frame 1280x960 Thalf fps TAuto gain             |                     |
|                   | Gain 55 ÷ Expo 0 ÷                              |                     |
|                   |                                                 |                     |
|                   | Ext.param                                       |                     |
|                   | OK Cancel                                       |                     |
|                   | OK Culcci                                       |                     |
|                   |                                                 |                     |
|                   |                                                 | -                   |
| 4                 |                                                 | Þ                   |
|                   | Video: ghy5ii, Frame: 1280x9                    | 60, FPS: 2 IO: null |

SkyWatcher 9 x 50 finder and QHY5L II B & W camera example

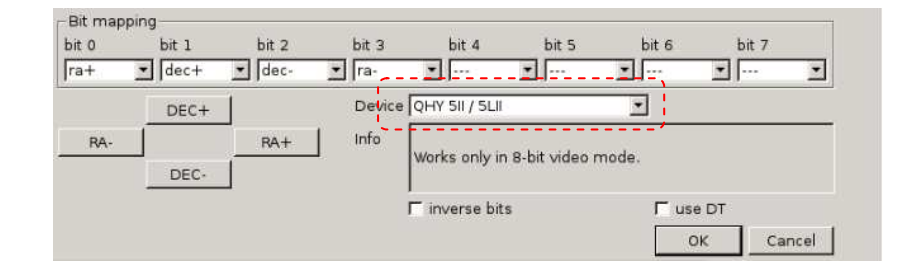

Select the device which will drive the ST4 mount port

| Square size | 32        | - | 🔽 two axis        | Find star |  |
|-------------|-----------|---|-------------------|-----------|--|
| 🔽 auto modi | 25        | ÷ |                   | 0%        |  |
| recticle-X  | reticle-Y |   | recticle-Angle St | ate:      |  |
| 640.00      | 480.00    | - | 0.00              | Start     |  |

Don't change this parameters

## 4.8 Autoguiding using

From the main page, autoguider control menu - star finder

- Tap on Manual to display the camera and tap on Auto to select the star.
- From the main page, tap on **Calibrate** to start the autoguiding alignement axes. It can takes some times. Done +++++ is displayed at the bottom when the calibration is done.

| DSLR Camera Control                                                                                                    |  |                |
|----------------------------------------------------------------------------------------------------|--|----------------|
| [No. of Frames, Exposure Time(s), Delay(s)]                                                                                                    |  |                |
| State: RA drifting<br>State: RA running back<br>State: RA: Start point reached<br>State: DEC drifting<br>State: DEC running back<br>RA: sml=675.710544 syl=214.617132 cml=705.003699 cyl=228.064623 DEC; sm<br>State: DORE +++++ |  | cy2=245.261022 |

• Tap on **Manual** to see the new axes directions.

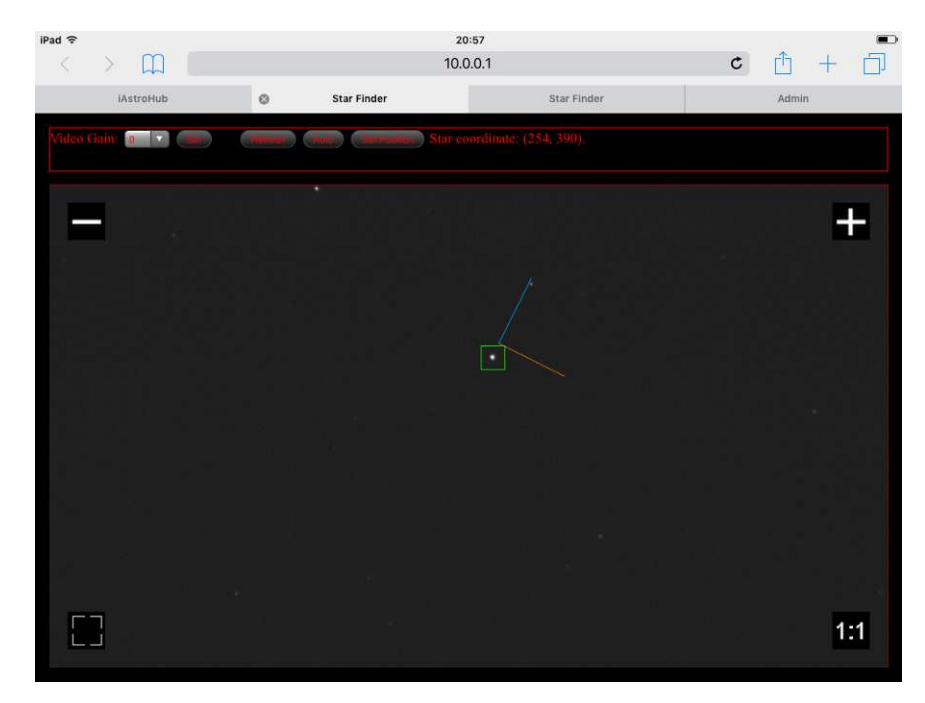

• Tap on guide to start the guiding

## 4.9 EQmod alignement

- The polar alignement is already done
- The mount is in a init position with a bubble and the telescope is pointed to the polar.
- Do a Go To to your aim with Skysafari. The mount move and arrive close to the aim.
- From the main page : •
  - Take a 30 secondes picture to see some stars. If you use a Ha filter, increase 0 temporary the ISO
  - Tap on **View** to see the result 0
  - Tap on **Start** to start the plate solving 0
  - See the infos, don't touch any thing during the solving and wait the end 0

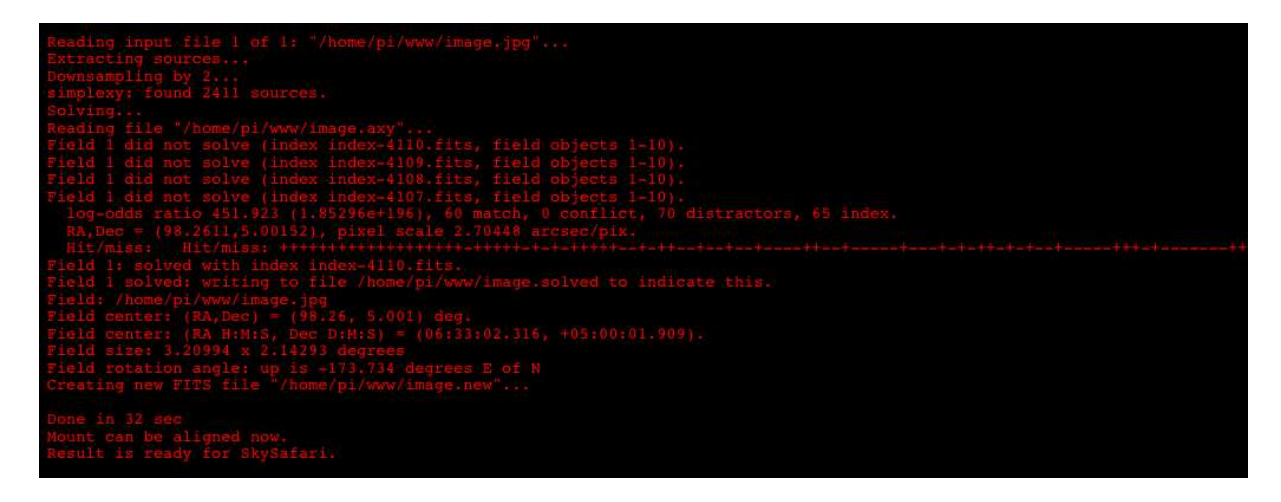

When it's finished, tap on Align EQmod to align

EQmod is now aligned to the sky and can Go To with accuracy in this area 0

## 4.10 Picture framing

0

The interst of this procedure is to frame a nebulae before to see it.

The previous chapter have explained how to center an object with accuracy.

The following chapters explains how to display the angular position of the sensor in Skysafari. You must configure iAH first.

## 4.11 Configuration d'iAH

- First you must configure Skysafari, enter the instrument infos and so on
- Save the settings in Skysafari and send it by email to your own email adress
- From a Windows PC
  - Download the setting file and rename it like this : setting.skyset
  - From the MobaXterm's SSH terminal

24

- Enter : ssh -l root 10.0.0.1
- User : root password : raspberry
- The ligne is displaying : root@iAstroHub:~# (root connected)
- Drag and drop the file setting.skyset to home/pi/www

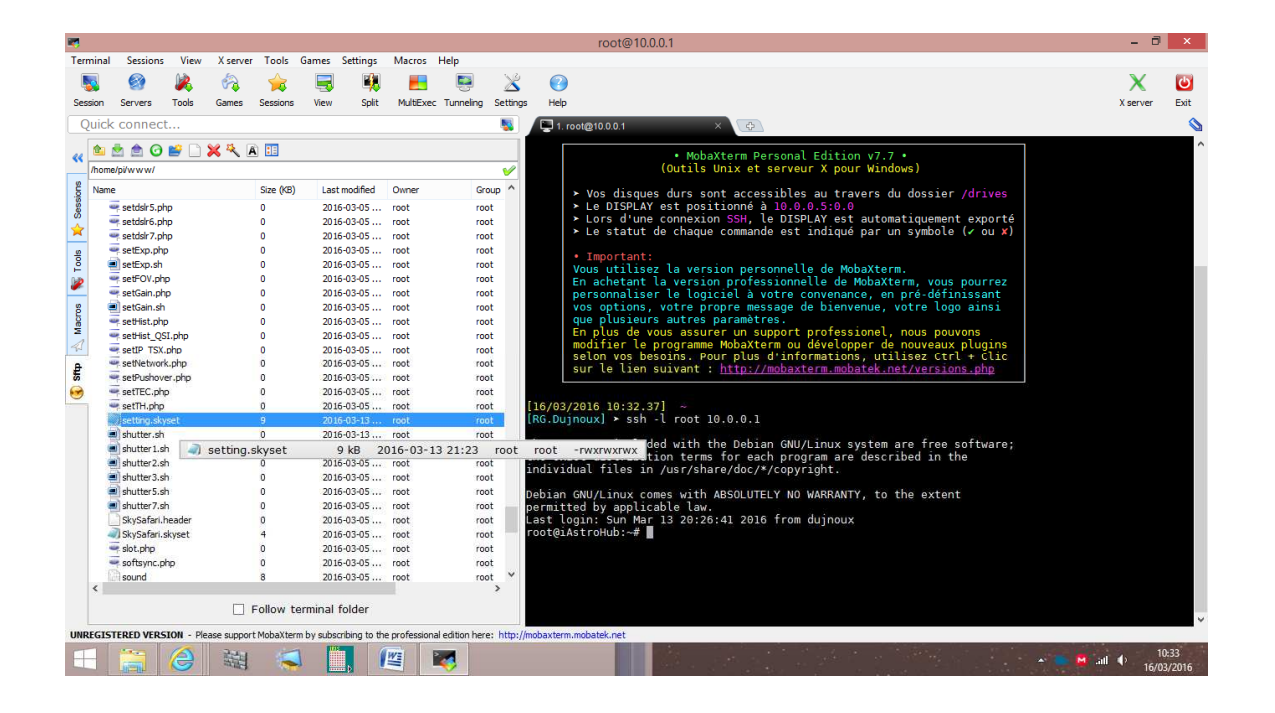

## 4.12 Display the plate solving result in Skysafari

EQmod is already aligned to the sky. The following steps consists to **send the angular position** of the sensor to Skysafari.

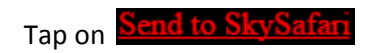

• If this kind of windows appear, tap on Open in Skysafari

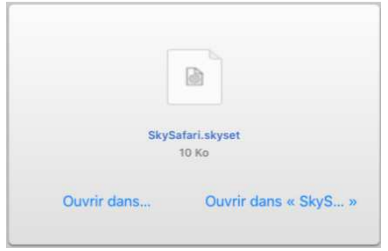

• Tap **OK** pour acknoledge this new setting file

25

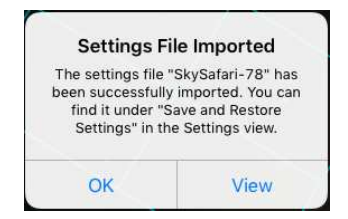

- From SkySafari,
  - o Setting menu, apply the last file received
  - The **sensor** display is now **oriented** and located are according to the plate solving result.
  - o Connect the mount and center if necessary
  - o Don't tap on skysafari's Align button
  - o Move the mount with the N E W S arrows if necessary

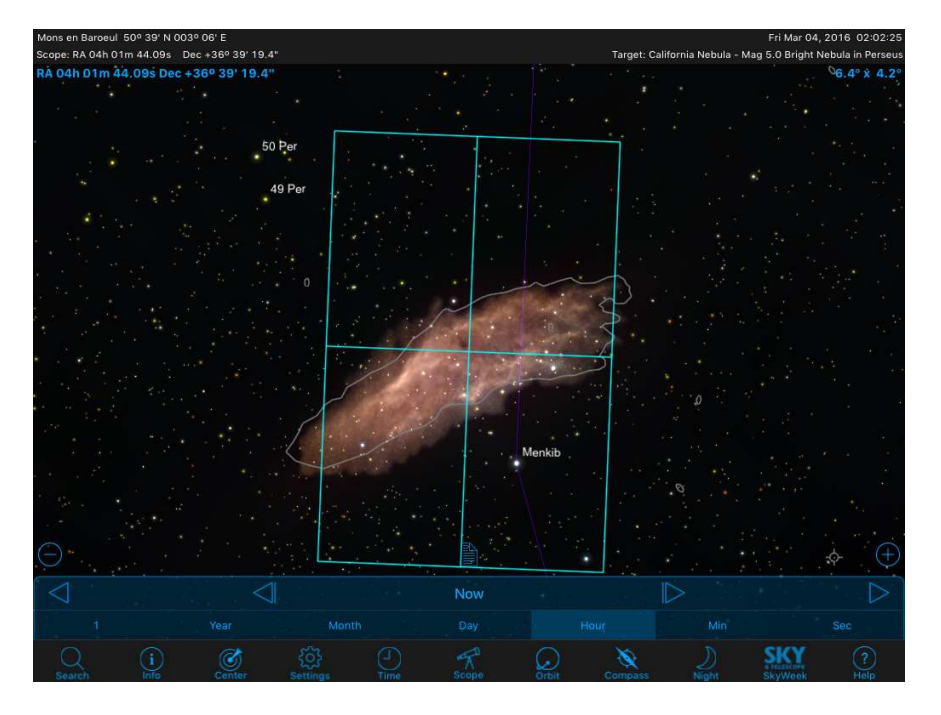

This result shows that it will be necessary to rotate the sensor to frame the nebulae properly

## 4.13 Plate-solving duration optimisation

The astrometry engine compare the last image viewed with its own stars data bases. Each data base is a file which correspond a FOV.

Anat let few differents files in iHA in order to be compliant with a lot of instruments, so Astrometry scan all the files during the plate-solving. It should be better to use only one file which correspond to your FOV.

You can download new files from Astrometry.net and change it with MobaXterm in order to optimise the duration of theplate-solving.

#### 4.14 Take care

٠

- Don't forget to tap
- When all is configured, save your own SD image with Win32 Disk drive imager

## **5** Annexes

#### 5.1 Web sites

#### My web site

http://thx59.free.fr

#### iAstroHub sources

https://github.com/aruangra/iAstroHub

#### IAstroHub forum

http://www.cloudynights.com/topic/551998-iastrohub-30-iot-for-astrophotography/page-9#entry7675472

#### 7-ZIP

http://www.7-zip.org/

## Win32 drive Imager

http://sourceforge.net/projects/win32diskimager/

#### MobaXterm

http://mobaxterm.mobatek.net/download-home-edition.html

#### Astrometry

http://data.astrometry.net/4200/

http://astrometry.net/doc/readme.html

#### Applications

http://QDSLRdashboard.info/

http://SkySafariastronomy.com/products/SkySafari/

## 5.2 EQdirect autoguiding

It's possible to guide directly throught EQmod (without ST4 link).

Lin Guider must be configured as above

| Bit mapping |          |        |                                                            |               |                  |             |       |
|-------------|----------|--------|------------------------------------------------------------|---------------|------------------|-------------|-------|
| bit 0 bit 1 | bit 2    | bit 3  | bit 4                                                      | bit 5         | bit 6            | bit 7       |       |
| ra+ ▼ dec-  | - 🔽 dec- | ▼ ra-  | ▼                                                          | •             | ▼                | •           | -     |
| DEC         | +        | Device | Sky-Watcher                                                | r / Orion     | ▼ /dev/          | ttyUSB0     |       |
| RA-         | RA+      | Info   | The guiding                                                | rate of the d | river is 0.5 sid | ereal rate. |       |
| DEC         | -        |        | External library libnexstar is required (version >= 0.15). |               |                  |             |       |
|             |          |        | 🗖 inverse bi                                               | ts            | Г us             | e DT        |       |
|             |          |        |                                                            |               | C                | OK Ca       | ancel |

The result will be worst. The followin curves compares the results

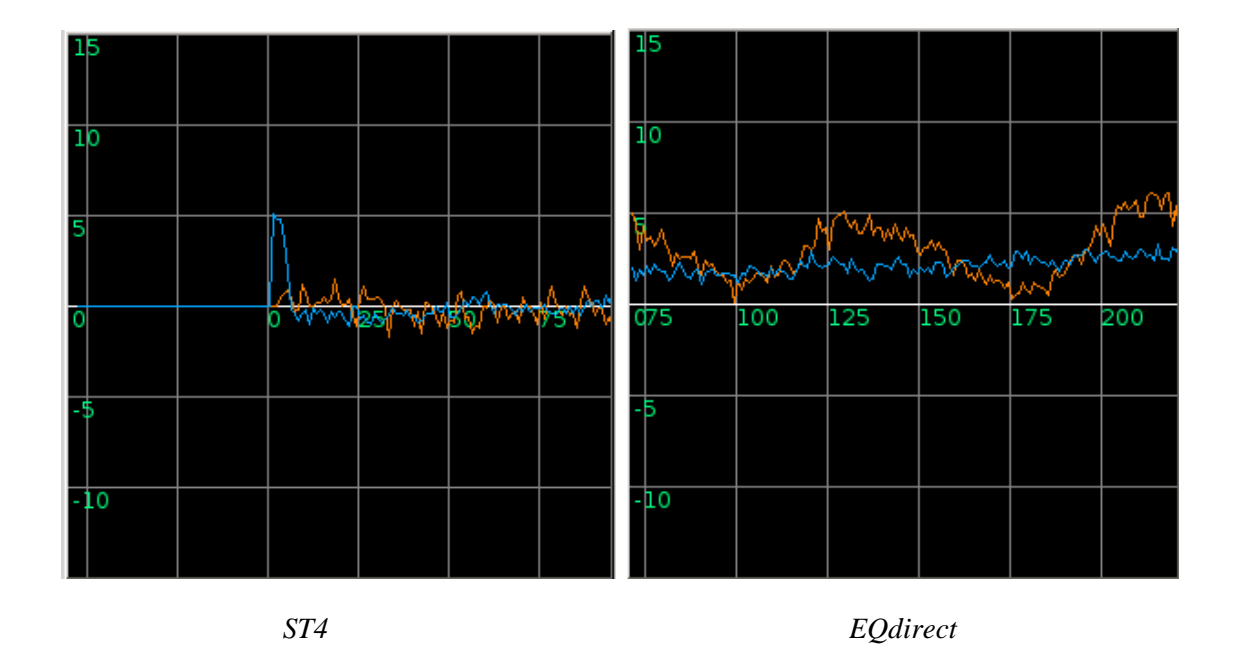

## 5.3 EQmod

A specific program have been added to EQmod in order to talk with clients using Nexstar protocol (RS232 port of the handset).

- even through a virtual serial port to autoguide directly from Lin guider (as showed previouly)
- or throught a TCP port to use skysafari without handset

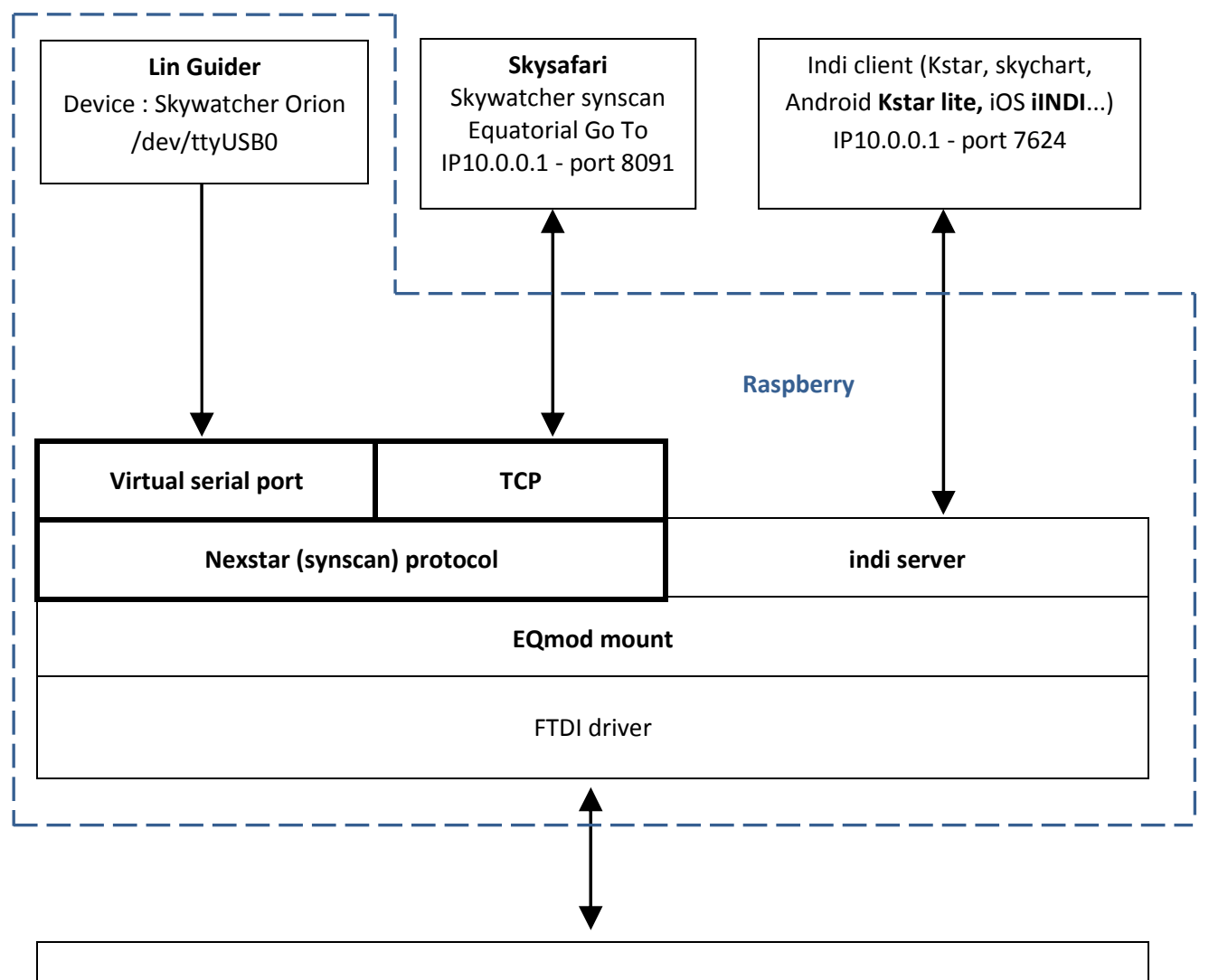

Skywatcher mount

#### Linux command examples :

indi\_getprop

indi\_setprop "EQMod Mount.GEOGRAPHIC\_COORD.LAT;LONG;ELEV=50:37:00;04:05:00;10"

indi\_setprop "EQMod Mount.GEOGRAPHIC\_COORD.LAT;LONG;ELEV=50.6;04.12;10.2"

EQMod Mount.TELESCOPE\_MOTION\_WE.MOTION\_EAST=Off

EQMod Mount.TELESCOPE\_ABORT\_MOTION.ABORT=Off

## 5.4 MobaXterm using

MobaXterm is a terminal with the following functions :

- SFTP : handle and edit the Linux Rasberry files from a Windows PC
- SSH : launch Linux commands
- X11 : display Linux GUI on a Windows PC

To connect SSH to iAH :

- Enter : ssh -l root 10.0.0.1
- ID: root Password: raspberry
- Now SSH is displaing : root@iAstroHub:~# (root connected)

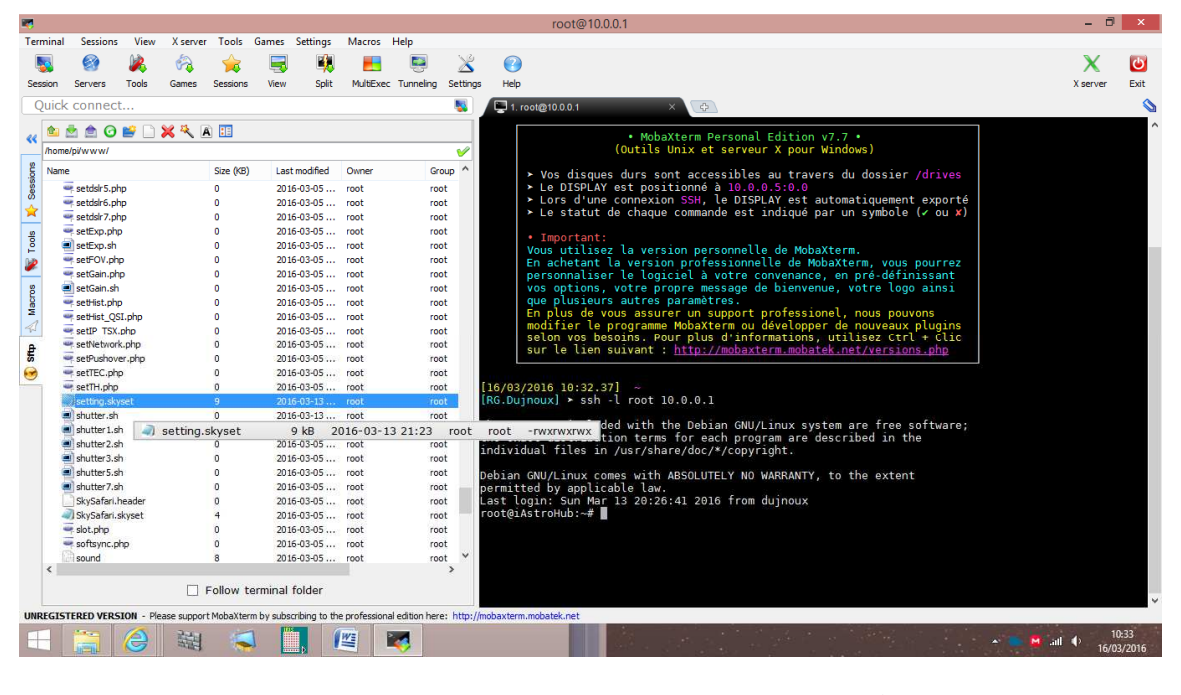

sftp

ssh

The using is easy. It permit to :

- edit Raspberry's files
- handle Astrometry and Skysafari files
- use Linux commands

## 5.5 EQdirect interface wiring

The diagrams below show different wiring depending on the converter manufacturers and the mounts.

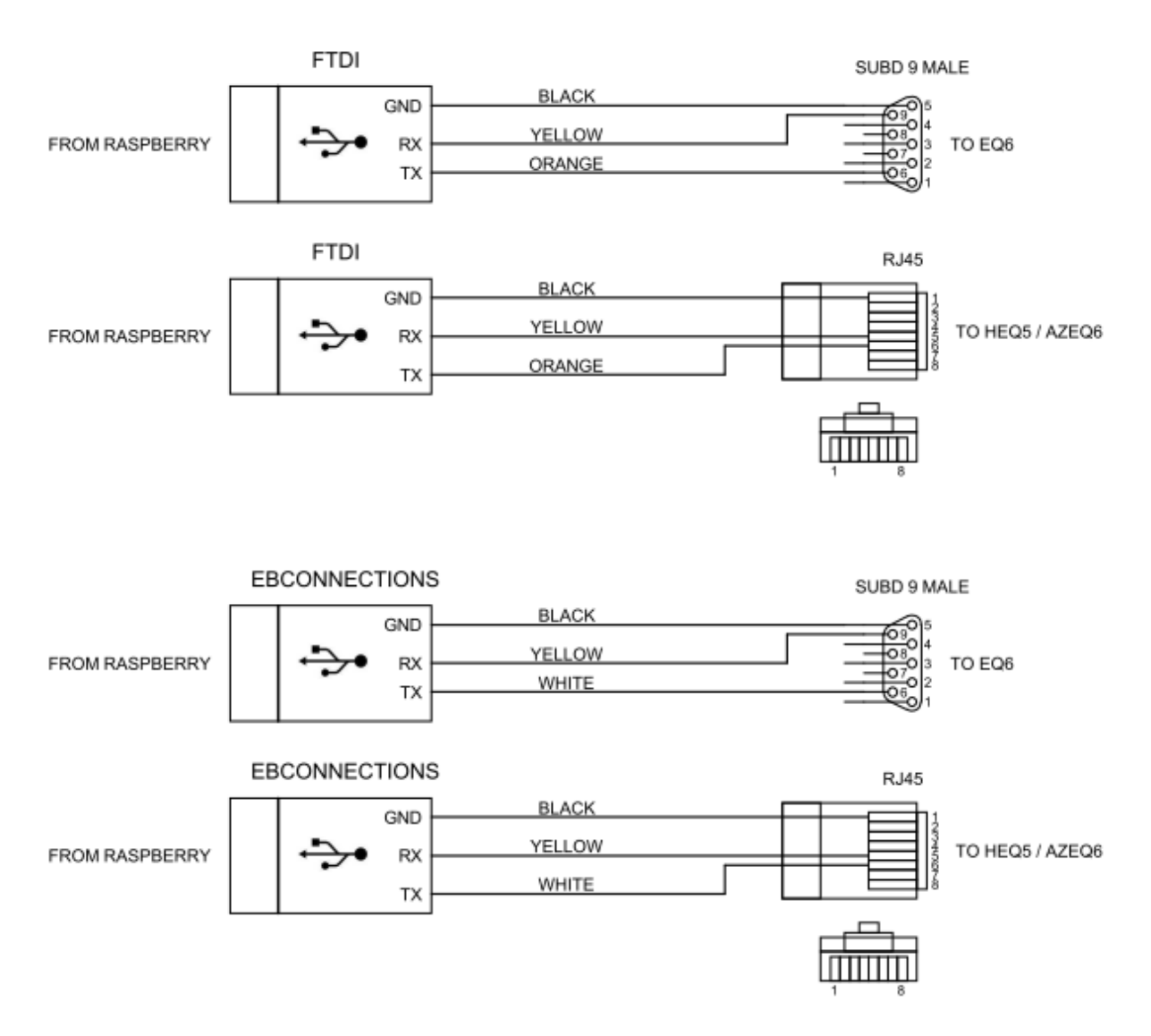

#### Notes :

The black GND wire must be longer than the others in order to be the last to be disconnected in case of extraction.

## 5.6 Gphoto2 Linux command example

gphoto2 --auto-detect

For Canon 1100d :

gphoto2 --set-config shutterspeed=bulb

gphoto2 --set-config eosremoterelease=Immediate --wait-event=3s --set-config eosremoterelease=Off --wait-event-and-download=2s